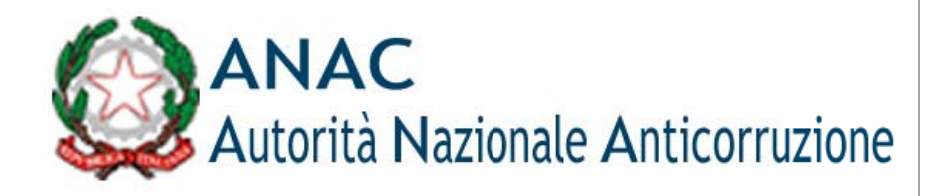

# **Documento Manuale Utente (MU)**

Servizio Iscrizione nell'Elenco delle amministrazioni aggiudicatrici e degli enti aggiudicatori che operano mediante affidamenti diretti nei confronti di proprie "società" in house

Versione <1.0 >

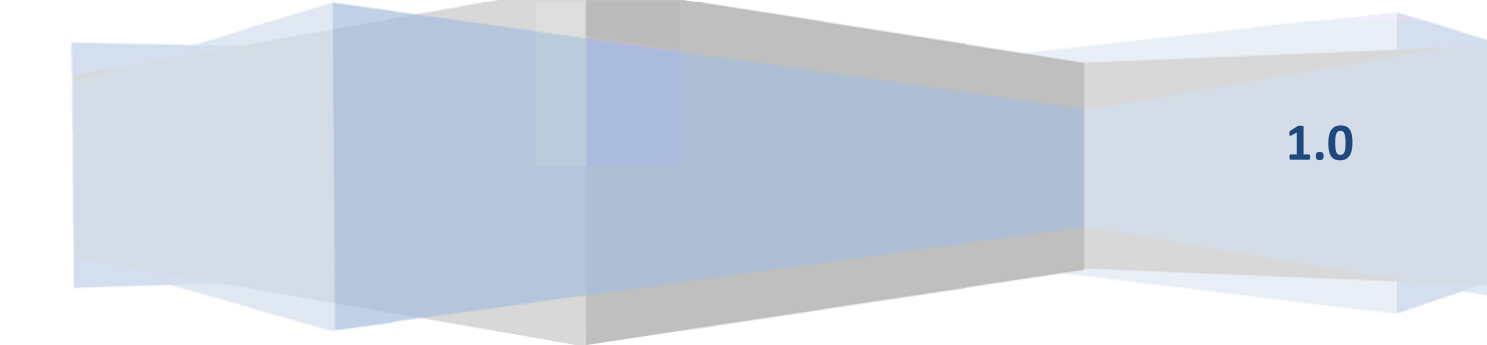

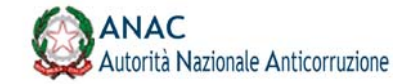

# Indice

| 1     | DEFINIZIONI, ACRONIMI E RIFERIMENTI               | 3  |
|-------|---------------------------------------------------|----|
| 1.1   | Dati del documento                                | 3  |
| 1.2   | DEFINIZIONI E ACRONIMI                            | 3  |
| 1.3   | CONVENZIONI DI CARATTERE GENERALE                 | 4  |
| 1.4   | Convenzioni di progettazione                      | 5  |
| 1.5   | Contesto normativo                                | 5  |
| 1.6   | Riferimenti interni                               | 5  |
| 1.7   | Riferimenti esterni                               | 6  |
| 2     | OBIETTIVO DEL DOCUMENTO                           | 6  |
| 3     | DESCRIZIONE DEL SERVIZIO                          | 6  |
| 3.1   | Registrazione ai servizi Anac                     | 7  |
| 3.2   | Accesso al servizio/sistema                       | 7  |
| 3.2.1 | Percorso di accesso attraverso il portale anac    | 7  |
| 3.2.2 | Percorso di accesso diretto                       | 7  |
| 4     | METAFORA D'INTERAZIONE                            | 7  |
| 4.1   | Fase di autenticazione                            | 7  |
| 4.1.1 | LOGIN                                             | 7  |
| 4.1.2 | Home page                                         | 8  |
| 4.1.3 | Gestione pratiche                                 | 9  |
| 4.1.4 | QUESTIONARIO                                      | 9  |
|       | Scelta dell'amministrazione/ente rappresentato    | 9  |
|       | Sezione dati generali                             | 9  |
|       | Inserimento dell'Organismo in House               | 10 |
|       | Selezione/creazione/aggiornamento di nuovi legami | 11 |
|       | Creazione legame e requisiti                      | 12 |
|       | Kequisito di controllo analogo                    | 13 |
|       | visualizzazione ui un requisito selezionato       | 14 |
|       |                                                   | 14 |

| Codice documento                 | Versione documento | Stato     | Classificazione | Pagina  |
|----------------------------------|--------------------|-----------|-----------------|---------|
| [ANAC_MU_IdentificativoServizio] | 1.1 del 12.12.2016 | approvato | Uso esterno     | 2 di 15 |

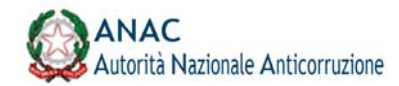

# 1 Definizioni, acronimi e riferimenti

## 1.1 Dati del documento

| Codice del<br>Progetto/Servizio | Specificare il codice del Progetto/Servizio |                              |                 |  |
|---------------------------------|---------------------------------------------|------------------------------|-----------------|--|
| Versione documento              | 1.0                                         | Versione template            | 1.1             |  |
| Data creazione<br>documento     | 20 ottobre 2017                             | Data ultimo<br>aggiornamento | 10 gennaio 2018 |  |

| Ver. | Elabora | Verifica     | Approva      | Data<br>emissione | Descrizione delle modifiche |
|------|---------|--------------|--------------|-------------------|-----------------------------|
| 1.0  | M. Calò | M. Pizziconi | M. Pizziconi | 10/01/2018        |                             |
|      |         |              |              |                   |                             |

## 1.2 Definizioni e acronimi

La presenza nel documento dell'abbreviazione **[tbd]** (*to be defined*) indica una parte per la quale non si hanno elementi sufficienti per procedere ad una completa definizione; come tale sarà subordinata ad un'ulteriore definizione in una successiva versione del documento.

La presenza nel documento dell'abbreviazione **[tbc]** (*to be confirmed*) indica una parte per la quale sono stati assunti elementi che debbono essere confermati; come tale sarà subordinata ad una conferma in fase successiva.

La presenza nel documento dell'abbreviazione [**na**] (non applicabile) indica che un argomento previsto nello standard di struttura di questo documento, risulta privo di significato nel contesto di questo sistema.

|      | Autorità per la Vigilanza Contratti Pubblici                                                                                                    |
|------|----------------------------------------------------------------------------------------------------|
| AVCP | Organo collegiale che vigila sul rispetto delle regole che<br>disciplinano la materia dei contratti pubblici, dotata di<br>indipendenza funzionale, di giudizio, di valutazione e di<br>autonomia organizzativa. |

| Codice documento                 | Versione documento | Stato     | Classificazione | Pagina  |
|----------------------------------|--------------------|-----------|-----------------|---------|
| [ANAC_MU_IdentificativoServizio] | 1.1 del 12.12.2016 | approvato | Uso esterno     | 3 di 15 |

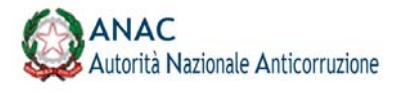

| ANAC             | Autorità Nazionale Anticorruzione                                                                                                    |  |  |
|------------------|----------------------------------------------------------------------------------------------------|--|--|
| Autorità         | Si riferisce all'ANAC                                                                                                    |  |  |
| UAFI             | Ufficio Analisi Flussi Informativi                                                                                                    |  |  |
| UPSI             | Ufficio Progettazione e sviluppo, Servizi Informatici e Gestione<br>del Portale dell'ANAC.                                                                           |  |  |
| UESI             | Ufficio Esercizio Sistemi                                                                                                    |  |  |
| BDNCP            | Banca Dati Nazionale dei Contratti Pubblici<br>Anagrafe unica dei contratti pubblici. È la banca dati di<br>riferimento di ANAC per utenze e soggetti rappresentati. |  |  |
| Portale Internet | Portale Internet<br>Punto di erogazione dei servizi web per gli utenti esterni ANAC                                                                                  |  |  |
| Servizi ANAC     | Servizi ANAC<br>Nucleo centralizzato di servizi che contengono la logica di<br>Business dell'Autorità.                                                               |  |  |

## Tabella 1 - Definizioni e acronimi

## 1.3 Convenzioni di carattere generale

Di seguito sono elencate le convenzioni per l'identificazione degli elementi presenti all'interno del documento e dove:

- nnn è un progressivo numerico.
- {short\_desc} è una descrizione breve

| Identificativo        | Descrizione                                                                                                    |
|-----------------------|----------------------------------------------------------------------------------------------------|
| RIF. {short_desc}.nnn | Identificativo univoco di un riferimento dove {short_desc} è una<br>descrizione breve e nnn è un progressivo numerico |

| Codice documento                 | Versione documento | Stato     | Classificazione | Pagina  |
|----------------------------------|--------------------|-----------|-----------------|---------|
| [ANAC_MU_IdentificativoServizio] | 1.1 del 12.12.2016 | approvato | Uso esterno     | 4 di 15 |

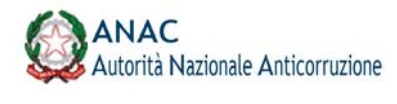

| REQ.{short_desc}.nnn | Identificativo univoco di un requisito dove {short_desc} è una<br>descrizione breve e nnn è un progressivo numerico |
|----------------------|----------------------------------------------------------------------------------------------------|
|                      |                                                                                                    |

Tabella 2 - Convenzioni di carattere generale

## 1.4 Convenzioni di progettazione

Г

| Identificativo       | Descrizione                                                                                          |
|----------------------|----------------------------------------------------------------------------------------------------|
| UC.nnn. {short_desc} | Ciascun caso d'uso (UC) è individuato da un identificativo univoco<br>ed una breve descrizione       |
| SD.nnn. {short_desc} | Ciascun sequence diagram (SD) è individuato da un identificativo<br>univoco ed una breve descrizione |
| AD.nnn. {short_desc} | Ciascun activity diagram (AD) è individuato da un identificativo<br>univoco ed una breve descrizione |

## 1.5 Contesto normativo

| Codice<br>riferimento | Riferimento<br>normativo | Descrizione |
|-----------------------|--------------------------|-------------|
| RIF.NORM.01           |                          |             |
|                       |                          |             |

#### Tabella 3 - Contesto normativo

# 1.6 Riferimenti interni

| Codice riferimento | Descrizione del<br>documento | Version<br>e | Codice del documento |
|--------------------|------------------------------|--------------|----------------------|
| RIF.DOCINT.001     |                              |              |                      |

### Tabella 4 - Riferimenti interni

| Codice documento                 | Versione documento | Stato     | Classificazione | Pagina  |
|----------------------------------|--------------------|-----------|-----------------|---------|
| [ANAC_MU_IdentificativoServizio] | 1.1 del 12.12.2016 | approvato | Uso esterno     | 5 di 15 |

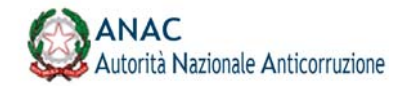

## 1.7 Riferimenti esterni

| Codice<br>riferimento | Codice | Descrizione |
|-----------------------|--------|-------------|
| RIF.EXT.001           |        |             |

#### Tabella 5 - Riferimenti esterni

# 2 Obiettivo del documento

Il presente documento illustra il procedimento di compilazione della domanda per l'iscrizione nell'Elenco delle amministrazioni aggiudicatrici e degli enti aggiudicatori che operano mediante affidamenti diretti nei confronti di proprie "società" in house

# 3 Descrizione del servizio

La domanda di iscrizione è suddivisa in tre sezioni. L'applicazione consente la compilazione guidata della domanda

- Dati Generali
  - o [Q1] Dati del RASA dell'AA/EA
  - o [Q2] Dati dell'AA/EA di appartenenza
  - o [Q3] Dati Organismo in house verso cui effettuare affidamenti diretti
  - o [Q4] tipo di iscrizione all'Elenco
- Creazione/selezione dei legami;
  - o [Q5] Legami di controllo (definizione elenco)
- Compilazione requisiti (per ogni legame di controllo)
  - o [Q1] Atto costituzione / acquisto partecipazioni organismo in house
  - o [Q2] -Oggetto sociale
  - o [Q3] Controllo analogo
  - o [Q4] Partecipazione diretta capitali privati
  - o [Q5] 80% attività
  - o [Q6] Note

| Codice documento                 | Versione documento | Stato     | Classificazione | Pagina  |
|----------------------------------|--------------------|-----------|-----------------|---------|
| [ANAC_MU_IdentificativoServizio] | 1.1 del 12.12.2016 | approvato | Uso esterno     | 6 di 15 |

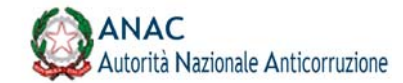

# 3.1 Registrazione ai servizi Anac

L'accesso al sistema è consentito agli utenti che abbiano già ottenuto il profilo di RASA

## 3.2 Accesso al servizio/sistema

L'accesso al sistema avviene tramite inserimento delle proprie credenziali: Codice fiscale e password

## 3.2.1 Percorso di accesso attraverso il portale anac

L'applicazione è raggiungibile attraverso la pagina di indice dei servizi ANAC

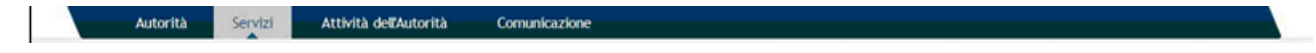

## Figura n - Menù di navigazione del portale AVCP

## 3.2.2 Percorso di accesso diretto

È possibile accedere all'applicazione collegandosi al seguente url:

#### https://servizi.anticorruzione.it/qad

Per accedere al servizio è sufficiente disporre di un browser e digitare l'indirizzo

# 4 Metafora d'interazione

## 4.1Fase di autenticazione

## 4.1.1 Login

La compilazione è effettuata dal RASA dell'amministrazione appaltatrice o dell'ente appaltante.

Nella prima schermata l'utente inserisce le credenziali di accesso al sistema, costituite dal proprio codice fiscale e da una password.

Per consentire l'accesso il sistema verifica la correttezza delle credenziali e se l'utente che richiede l'accesso abbia un profilo RASA associato all'amministrazione/ente per cui compilare la domanda

| Codice documento                 | Versione documento | Stato     | Classificazione | Pagina  |
|----------------------------------|--------------------|-----------|-----------------|---------|
| [ANAC_MU_IdentificativoServizio] | 1.1 del 12.12.2016 | approvato | Uso esterno     | 7 di 15 |

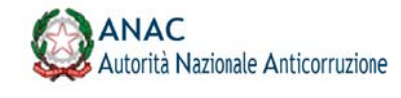

|                   | ANAC<br>Autorità Nazionale Anticorruzione                       |          |  |
|-------------------|-----------------------------------------------------------------|----------|--|
|                   |                                                                 |          |  |
|                   |                                                                 | Username |  |
|                   |                                                                 | Password |  |
|                   |                                                                 | LOGIN    |  |
|                   |                                                                 |          |  |
|                   |                                                                 |          |  |
| nticorruzione - 1 | futti i diritti riservati<br>6 97584460584 Contact Center: 8008 | 26936    |  |

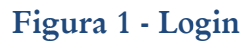

## 4.1.2 Home page

Quando l'utente ha avuto accesso al sistema verrà presentata una schermata di riepilogo delle azioni disponibili:

- Visualizza le istanze;
- Nuova istanza.

|                                                                                                    | Autorità Ni                                                                                                    | azionale Anticorruzione                                                                                                    |                                                        |  |  |
|----------------------------------------------------------------------------------------------------|----------------------------------------------------------------------------------------------------|----------------------------------------------------------------------------------------------------|--------------------------------------------------------|--|--|
|                                                                                                    | ۲                                                                                                    | ANAC<br>Albo società In-House                                                                                                    |                                                        |  |  |
|                                                                                                    | Home                                                                                                    | Visualizza le istanze                                                                                                    | Nuova istanza                                          |  |  |
| Titolo de                                                                                                    | lla sezio                                                                                                    | one                                                                                                    |                                                        |  |  |
| Una breve descrizion<br>ipsam sint. Aut unde<br>deserunt. Non officii<br>Questo servizio serv                                                                                                   | e del servizio. Vo<br>explicabo eos do<br>s eos fugit inper<br>e per:                                                                                                 | kuptate ut voluptatem sit e<br>vlor rerum eum et. Maxime al<br>ferendis.                                                                                                    | uarum<br>ikiguam                                       |  |  |
| <ul> <li>fare qualcosa</li> </ul>                                                                                                    |                                                                                                    |                                                                                                    |                                                        |  |  |
| <ul> <li>verificare lo stat</li> </ul>                                                                                                    | o della propra p                                                                                                    | ratica                                                                                                    |                                                        |  |  |
| A chi è ri                                                                                                    | volto                                                                                                    |                                                                                                    |                                                        |  |  |
| Consequatur in quis<br>similique iure magni i<br>dotorum similique ar<br>architecto ut culpa b<br>vitae qui consequunt<br>explicabo rerum moli<br>asperratur. Soluta v<br>officiisperferendis e | nemo quidem. In i<br>usto numquan na<br>chitecto sed iste.<br>Alanditiis voluptal<br>ur totam ut. Aut<br>estiae id tempora<br>el et. Tempore en<br>nim. Aliquid neces | aborum eum repellendus aut<br>im delectus eum. Enim possi<br>Nobis eligendi labore st. M<br>tem. Facere qui cumque duci<br>delectus sint vitae nemo<br>i. Quod dolor voluptatm q<br>st earum laborum neque tot<br>ssitatibus soluta aut haum i | t. Non<br>mus<br>faiores<br>mus<br>uia<br>am ad<br>est |  |  |

## Figura 2 - Home page

| Codice documento                 | Versione documento | Stato     | Classificazione | Pagina  |
|----------------------------------|--------------------|-----------|-----------------|---------|
| [ANAC_MU_IdentificativoServizio] | 1.1 del 12.12.2016 | approvato | Uso esterno     | 8 di 15 |

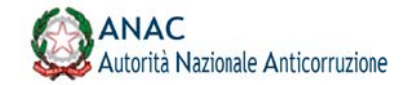

## 4.1.3 Gestione pratiche

Nella sezione "Visualizza le istanze" l'utente potrà visualizzare l'elenco delle domande già effettuate al sistema e il relativo stato delle pratiche, è possibile inoltre visualizzare e scaricare il file PDF relativo alla domanda.

| ome Visu | ializza le istanze | Nuova istanza                                                                    |                                                                                                    |                                                                                                    |                                                                                                    |                                                                                                    |                                                                                                    |
|----------|--------------------|----------------------------------------------------------------------------------|----------------------------------------------------------------------------------------------------|----------------------------------------------------------------------------------------------------|----------------------------------------------------------------------------------------------------|----------------------------------------------------------------------------------------------------|----------------------------------------------------------------------------------------------------|
| te       | Organismo inHouse  | Protocollo                                                                       | Data protocollo                                                                                               | Stato                                                                                                    | Esito                                                                                                    | Data esito                                                                                                    | Dowrload                                                                                                    |
|          | 00518460019        |                                                                                  |                                                                                                    | COMPILED                                                                                                    |                                                                                                    |                                                                                                    | SCARICA PDF                                                                                                    |
|          | 00518460019        |                                                                                  |                                                                                                    | COMPILED                                                                                                    | -                                                                                                    |                                                                                                    | SCARICA PDF                                                                                                    |
|          | lome Visu<br>ite   | ome Visualiiza le istanze<br>ite Organismo inHouse<br>00518460019<br>00518460019 | ome Visualizza le istanze Nuova istanza<br>ite Organismo inHouse Protocollo<br>00518460019 -<br>00518460019 - | Ome         Visualizza le istanze         Nuova istanza           ite         Organismo inHouse         Protocollo         Data protocollo           00518460019         -         -         -           00518460019         -         -         - | Ome         Visualliza le Istanze         Nuova Istanza           ite         Organismo inHouse         Protocollo         Data protocollo         Stato           00518460019         -         -         COMPILED           00518460019         -         -         COMPILED | Ome         Visualizza le istanze         Nuova istanza           ite         Organismo inHouse         Protocollo         Data protocollo         Stato         Esito           00518460019         -         -         COMPILED         -           00518460019         -         -         COMPILED         - | Visualizza le istanze         Nuova istanza           ite         Organismo inHouse         Protocollo         Data protocollo         Stato         Esito         Dita esito           00518460019         -         -         COMPILED         -         -           00518460019         -         -         COMPILED         -         - |

Figura 3 - Schermata di gestione pratiche

## 4.1.4 Questionario

#### Scelta dell'amministrazione/ente rappresentato

Selezionando "Nuova istanza" viene avviata la compilazione del questionario con una schermata di scelta dell'amministrazione/ente che si vuole rappresentare. La tendina mostra l'elenco di tutte le amministrazioni per le quali l'utente ricopre il profilo di RASA

Si può selezionare una amministrazione e procedere

| visuauzza te praticine Guestionario                 |   |   |  |  |
|-----------------------------------------------------|---|---|--|--|
|                                                     |   |   |  |  |
|                                                     |   |   |  |  |
|                                                     |   |   |  |  |
|                                                     |   |   |  |  |
| cegliere l'amministrazione/ente rappresentato       | * | ~ |  |  |
| cegliere l'amministrazione/ente rappresentato       |   | E |  |  |
| JTORITA VIGILANZA CONTRATTI PUBBLICI - OSSERVATORIO |   |   |  |  |
| UTORITA VIGILANZA CONTRATTI PUBBLICI - OSSERVATORIO |   |   |  |  |
| UTORITA VIGILANZA CONTRATTI PUBBLICI - OSSERVATORIO |   |   |  |  |
| JTORITA VIGILANZA CONTRATTI PUBBLICI - OSSERVATORIO |   |   |  |  |
| JTORITA VIGILANZA CONTRATTI PUBBLICI - OSSERVATORIO |   |   |  |  |
| UTORITA VIGILANZA CONTRATTI PUBBLICI - OSSERVATORIO |   |   |  |  |
| UTORITA VIGILANZA CONTRATTI PUBBLICI - OSSERVATORIO |   |   |  |  |
| UTORITA VIGILANZA CONTRATTI PUBBLICI - AVCPTEST     |   |   |  |  |
| UTORITA VIGILANZA CONTRATTI PUBBLICI - OSSERVATORIO |   |   |  |  |
| UTORITA VIGILANZA CONTRATTI PUBBLICI - OSSERVATORIO |   |   |  |  |
| UTORITA VIGILANZA CONTRATTI PUBBLICI - OSSERVATORIO |   |   |  |  |
| UTORITA VIGILANZA CONTRATTI PUBBLICI - OSSERVATORIO |   |   |  |  |
| IPREGILO S.P.A.                                     |   |   |  |  |
| ONSIP SPA A SOCIO UNICO                             |   |   |  |  |
| DNSIP SPA A SOCIO UNICO                             |   |   |  |  |
| IFFATEST                                            |   |   |  |  |
| TITUTO COMPRENSIVO "C. SO MATTEOTTI"                |   |   |  |  |
| DMUNE DI GESUALDO                                   |   |   |  |  |
| OMUNE DI ALBANO LAZIALE                             |   |   |  |  |

#### Figura 4 - Scelta dell'amministrazione/ente

#### Sezione dati generali

Il sistema rimanda alla sezione "Dati generali" che prevede l'inserimento dei dati anagrafici dei soggetti contenuti nella domanda. Le parti relative all'utente connesso ed al proprio amministrazione/ente

| Codice documento                 | Versione documento | Stato     | Classificazione | Pagina  |
|----------------------------------|--------------------|-----------|-----------------|---------|
| [ANAC_MU_IdentificativoServizio] | 1.1 del 12.12.2016 | approvato | Uso esterno     | 9 di 15 |

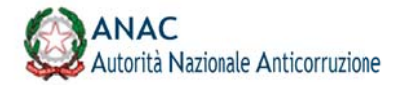

rappresentato ed ogni altra informazione già disponibile sui sistemi dell'Autorità risulteranno compilati a meno di mancanze nei dati recuperati dal sistema.

#### - DATI GENERALI -

| coulce liscale                                                                          | Nome*                                                  | Cognome *                       |  |
|-----------------------------------------------------------------------------------------|--------------------------------------------------------|---------------------------------|--|
| AAAAAA00A01H501Z                                                                        | ELENA                                                  | MASINELLI                       |  |
| PEC •                                                                                   | Email *                                                | Telefono *                      |  |
| AVVISI_NO_REPLY_TEST@PEC ANTICORRUZIONE.IT                                              | A PICCININI@AVCP.IT                                    | 081332244                       |  |
|                                                                                         |                                                        |                                 |  |
|                                                                                         |                                                        | promore rul pulcante "Dicarica" |  |
| 'anagrafica non iisulta completa, accedere al portale indicato o                        | di seguito, completare i propri dati e successivamente | prenere sur puisante ricanca    |  |
| L'anagrafica non iisulta completa, accedere al portale indicato o<br>Portale Anaorafica | di seguito, conpletare i propri dati e successivamente | prenere su pusane ricarca       |  |
|                                                                                         |                                                        | nemers of orderate "Diracies"   |  |

Figura 5 - Sezione 'Rappresentante Legale' correttamente compilata

Nel quesito Q1 i dati vengono recuperati dalla banca dati anagrafica dell'Autorità e non sono modificabili. Se necessario le informazioni possono essere modificate o aggiunte esclusivamente attraverso il portale anagrafica accessibile dal link in basso a sinistra.

Completato l'aggiornamento l'utente viene invitato a premere sul pulsante "Ricarica" per poter aggiornare i dati della scheda.

| odice fiscale *                                     |                     | Nome *                                       | Cognome *                        |  |
|-----------------------------------------------------|---------------------|----------------------------------------------|----------------------------------|--|
| RPPRRT71A10H501H                                    | 39                  | ROBERTO                                      | RUPPILLO                         |  |
| EC •                                                |                     | Territe.                                     |                                  |  |
| katia.infante@postacertificata.gov.it               |                     | Email                                        | Telefono *                       |  |
|                                                     |                     | Campo obbligatorio.                          | Campo obbligatorio.              |  |
|                                                     |                     | Formato non corretto.                        |                                  |  |
| 'anaorafica non risulta comoleta, accedere al porta | le indicato di segu | to completare i protri dati e successivament | e premere sul pulsante "Rcarica" |  |
| Portale Anagrafica                                  |                     |                                              |                                  |  |
|                                                     |                     |                                              |                                  |  |

Figura 6 - Sezione 'Rappresentante Legale' non correttamente compilata

#### Inserimento dell'Organismo in House

Il sistema consente il recupero automatico delle informazioni relative all'organismo in house semplicemente indicando il codice fiscale. Il recupero automatico avverrà solo dopo aver rimosso il focus dal campo 'Codice fiscale' (premendo il tasto TAB o cliccando su un punto qualsiasi dello schermo)

| Codice documento                 | Versione documento | Stato     | Classificazione | Pagina   |
|----------------------------------|--------------------|-----------|-----------------|----------|
| [ANAC_MU_IdentificativoServizio] | 1.1 del 12.12.2016 | approvato | Uso esterno     | 10 di 15 |

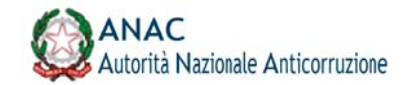

| 00518460019             | POUTECNICO DI TORINO                                                                     |           |
|-------------------------|------------------------------------------------------------------------------------------|-----------|
| indirizzo sede legale * | Forma giuridica *                                                                        |           |
| C DUCA DEGLI ABRUZZI 24 | ENTI PUBBLICI NON ECONOMICI                                                              |           |
| Stato dell'organismo *  |                                                                                          |           |
| Attivo                  | ~                                                                                        |           |
| Settori attività •      | Coltivazione di cereali (escluso il riso)                                                |           |
| 01.11.10                | Per naggiori informazioni sul codice ATECO è possibile consultare i sito ISTAT. Vai al s | ito ISTAT |

Figura 7 - Inserimento dell'organismo in house

#### Selezione/creazione/aggiornamento di nuovi legami

Una volta indicato il tipo di relazione che si vuole creare nel quesito 4, il sistema mostra, tramite una tabella, eventuali legami già esistenti nel sistema che possono essere selezionati se utili alla documentazione della richiesta, oppure da l'opportunità di crearne dei nuovi.

Premendo il pulsante 'Aggiungi' oppure 'Rimuovi' si incrementerà o decrementerà il numero di legami da creare.

Tramite il pulsante 'Compilazione requisiti' si accede alla sezione successiva, incaricata di raccogliere i dati dei nuovi requisiti.

| [Q5] - Legami di contre                                                                             | ollo                                                                                                    |                                                                                                |                                                                              |                                                     |                           |
|----------------------------------------------------------------------------------------------------|----------------------------------------------------------------------------------------------------|------------------------------------------------------------------------------------------------|------------------------------------------------------------------------------|-----------------------------------------------------|---------------------------|
| Selezionare quali legami di co<br>(Per tali legami è necessario<br>Indicare inoltre con il tasto "/ | ntrollo già presenti in elenco sono necessa<br>visualizzare la scheda requisiti e confermar<br>Aggiungi'' il numero degli ulteriori legami d | ari a dimostrare la legittimità d<br>re/modificare i dati).<br>i controllo recessari a complet | lell'affidamento all'organismo <i>ir</i><br>are la dimostrazione cir:a la le | n <i>house</i><br>gittimità della propria richiesta | di iscrizione all'elenco. |
| Controllante                                                                                        | Controllato                                                                                                    | Legami                                                                                         | Requisiti                                                                    | Aggiorna                                            | Seleziona                 |
| AGGIUNGI                                                                                            |                                                                                                    |                                                                                                |                                                                              |                                                     |                           |

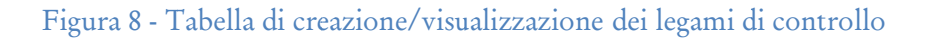

| Codice documento                 | Versione documento | Stato     | Classificazione | Pagina   |
|----------------------------------|--------------------|-----------|-----------------|----------|
| [ANAC_MU_IdentificativoServizio] | 1.1 del 12.12.2016 | approvato | Uso esterno     | 11 di 15 |

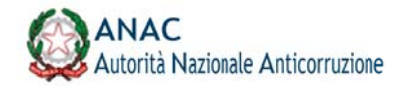

| Selezionare quali legami di controllo<br>Per tali legami è necessario visualizz<br>ndicare inoltre con il tasto "Aggiungi | gà presenti in elenco sono necessari a dimostrare la legi<br>are la scheda requisiti e confermare/modificare i dati).<br>"'il numero degli ulteriori legami di controllonecessari a | ttimità dell'affidamento all'organismo in house<br>completare la dimostrazione cir:a la legittimità | i della propria richiesta di i | sorizione all'elence |
|----------------------------------------------------------------------------------------------------|----------------------------------------------------------------------------------------------------|----------------------------------------------------------------------------------------------------|--------------------------------|----------------------|
| Controllante                                                                                                    | Controllato                                                                                                    | Legami                                                                                              | Requisiti                      | Aggiorna             |
| 97163520584                                                                                                    | 00518460019                                                                                                    | Controllo analogo diretto                                                                           | RIMUOVI                        |                      |
| AGGIUNGI                                                                                                    |                                                                                                    |                                                                                                    |                                |                      |
| COMPILAZIONE REQUISITI                                                                                                    |                                                                                                    |                                                                                                    |                                |                      |

Figura 9 - Tabella dei legami prepopolata quando possibile

Se sono presenti legami nel sistema che aiutino a completare la catena di collegamenti tra il controllante e il controllato il sistema darà la possibilità di selezionarli al fine di inglobarli nella domanda in fase di compilazione.

| (rei sau reganni e necessario visoanzzare la scheoa i equisi i e contermatermoni<br>Indicare inoltre con il tasto "Aggiungi" il numero degli ulteriori legami di control | lo necessari a completarela dimostrazione circa la leg | ittimità della propria richie;ta di isc | rizione all'elenco. |          |           |
|----------------------------------------------------------------------------------------------------|--------------------------------------------------------|-----------------------------------------|---------------------|----------|-----------|
| Controllante                                                                                                    | Controllato                                            | Legami                                  | Requisiti           | Aggiorna | Seleziona |
| 97163520584 (AUTORITA VIGILANZA CONTRATTI PUBBLICI)                                                                                                    | 00518460019 (POLITEINICO DI TORINO)                    | Controllo analogo diretto               | VISUALIZZA          | AGGIORNA |           |

#### Figura 10 - Legame esistente recuperato

La possibilità di aggiornare un legame esistente è data dalla pressione del tasto 'Aggiorna'. Questo avrà la conseguenza di mettere in creazione un legame con gli stessi riferimenti (codici fiscali), che una volta approvata la domanda di cui farà parte, sostituirà il legame aggiornato.

|                                                     |                                    |                            | 10.000     |          |  |
|-----------------------------------------------------|------------------------------------|----------------------------|------------|----------|--|
| 97163520584 (AUTORITA VIGILANZA CONTRATTI PUBBLICI) | 00518460019 (POUTECNICO DI TORINO) | Controllo analoge diretto  | VISUALIZZA | AGGIORNA |  |
| 97163520584                                         | 00518460019                        | Controllo analoge diret to | RIMUOVI    |          |  |
| AGGIUNGI                                            |                                    |                            |            |          |  |

#### Figura 11 - Aggiornamento di un legame esistente

#### Creazione legame e requisiti

Una volta premuto il pulsante "Compilazione/Visualizzazione Requisiti" il sistema mette a disposizione una serie di schermate per l'inserimento dei requisiti di legame oppure la semplice visualizzazione di legami già esistenti e solo selezionati

| Codice documento                 | Versione documento | Stato     | Classificazione | Pagina   |
|----------------------------------|--------------------|-----------|-----------------|----------|
| [ANAC_MU_IdentificativoServizio] | 1.1 del 12.12.2016 | approvato | Uso esterno     | 12 di 15 |

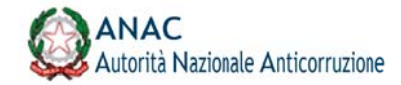

#### - Sezione 2 Scheda Requisiti 1/1 -

|             | Denominazione controllante*           | Codice fiscale controllato* | Denominazione controllato* |
|-------------|---------------------------------------|-----------------------------|----------------------------|
| 97163520584 | AUTORITA VIGILANZA CONTRATTI PUBBLICI | 00518460019                 | POLITECNICO DI TORINO      |

#### Figura 12 - Schermata sezione di creazione legame

La dimostrazione dei requisiti può richiedere il caricamento di uno o più file di riferimento, questa azione avviene tramite la selezione del file premendo l'apposito pulsante e la successiva pressione del pulsante "Carica" per inviare il file al sistema. L'utente fino a che non procede al box seguente (pulsante "Avanti") potrà caricare nuovi documenti, avrà rilevanza solo l'ultimo.

| Atto costitu | tuzione (invio allegato) * |  |
|--------------|----------------------------|--|
| Scegli file  | test.pdf                   |  |
| CARICA       |                            |  |

#### Figura 13 - Caricamento di un file

#### Requisito di controllo analogo

Per specificare l'elenco dei requisiti di controllo analogo è necessario interagire con l'interfaccia sottostante.

La schermata consente di inserire tutte le informazioni relative alla dimostrazione di un requisito.

In caso sia necessario inserire altri requisiti l'utente può utilizzare il pulsante "Aggiungi elemento", il sistema propone nuovamente l'interfaccia per l'inserimento dei dati. È possibile eliminare un elemento di controllo creato tramite la X rossa posta in alto a sinistra di ogni elemento. Le azioni aggiungi ed elimina sono disponibili solo se l'utente non è passato al box seguente.

| Codice documento                 | Versione documento | Stato     | Classificazione | Pagina   |
|----------------------------------|--------------------|-----------|-----------------|----------|
| [ANAC_MU_IdentificativoServizio] | 1.1 del 12.12.2016 | approvato | Uso esterno     | 13 di 15 |

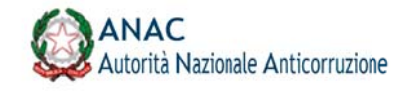

| Elementi controllo analogo *                                                                                                    | A) Presenza di rapp                           | presentanti dei controllante/controllani negli organi di governo dell'organismo in house                                                                          |
|----------------------------------------------------------------------------------------------------|-----------------------------------------------|----------------------------------------------------------------------------------------------------|
|                                                                                                    | B) Previsione di pot<br>controllo dell'organ  | ter/di nomina e revoca di almeno la moggioranza dei componenti degli organi di gestione, amministrazio<br>nismo in house                                          |
|                                                                                                    | C) Previsione di por                          | iteridi direttiva e di indrizzo                                                                                                    |
|                                                                                                    | D) Potere di veto s<br>merito all'adeguate    | ulli definizione dell'organigramma del'organismo in house, e sulle sue medifiche o di un parere vincolai<br>ezzi dell'assetto organizzativo                       |
|                                                                                                    | E) Previsione, in ap<br>sia in riferimento al | positi atti formali e vincolanti, di prescizioni riguardanti l'operato degli anministratori dell'organismo in<br>Ila esitione ordinaria che a quella strandinaria |
|                                                                                                    |                                               |                                                                                                    |
|                                                                                                    | F) Previsione di una                          | a diciplina precisa e puntuale circa le nodalità di esercizio del controllo                                                                                       |
|                                                                                                    | F) Previsione di uni<br>G) Ogni altro elemi   | a disciplina precisa e puntuale circa le motalità di esercizio del controllo<br>ente utile alla verifica del requisito di 'controllo analogo"                     |
| Provensional and the dell's lamate discussion is a solar distincted                                                             | F) Previsione di una<br>G) Ogni altro elemi   | a disciplina precisa e puntuale circa le nodalità di esercizio dei controllo<br>entr utile alla verifica del requisito di controllo analogo"                      |
| Documento per la verifica dell'elemento dicontrollo analogo dichiarato!                                                         | F) Previsione di un<br>G) Ogni altro elemi    | a diciplina precita e puntuale circa le nodulită di esercizio dei controllo<br>ente utile alta verifica det requisito di 'controllo analogo"                      |
| Documento per la verifica dell'elemento di controllo analogo dichiarato!                                                        | P) Previsióne di un<br>G) Ogni attro elemi    | a diciplina precita e puntuale circa le nodulită di esercizio dei controllo<br>sente utile alta verifica del requisito di "controlio analogo"                     |
| Documento per la verifica dell'elemento di controllo analogo dichiarato!                                                        | P) Previsione di una<br>G) Ogni attro elem    | a diciplina precisa e puntuale circa le nodalită di esercizio dei controllo<br>sente utile alla verifica det requisito di "controllo analogo"                     |
| Documento per la verifica dell'elemento di controllo anatogo dichiarato <sup>1</sup><br>Riferimenti documento (art. par, etc) * | f) Previsione di una<br>G) Ogni attro etami   | a diciplina precisa e puntuale circa le nodulită di esercizio dei controllo<br>ente utile alta verifica det requisito di 'controllo analogo"                      |
| Documento per la verifica dell'elemento di controllo analogo dichiarato'<br>Riferimenti documento (art. par, etc) *             | P) Previsione di una<br>G) Ogni attro elam    | a diciplina precita e puntuale circa le nodulită di esercizio dei controllo<br>ente utile alta verifica det requisito di "controllo analogo"                      |
| Documento per la verifica dell'elemento dicontrollo analogo dichiarato!<br>Riferimenti documento (art. par, etc) *              | P) Previsione di una<br>G) Ogni attro elem    | a diciplina precita e puntuale otras le nodulită di esercizio dei controllo<br>iento unite alta verifica det regulaito di "controlito analogo"                    |
| Documento per la verifica dell'elemento di controllo analogo dichiarato!<br>Riferimenti documento (art.par, etc) *              | f) Previsione di una<br>G) Ogni attro etam    | a diciplina precina e puntuale circa le nodulită di esercizio dei controllo<br>ente utile alta verifica det requisito di controllo analogo"                       |

Figura 14 - Box di inserimento elemento di controllo

#### Visualizzazione di un requisito selezionato

[Q3] - Controllo analogo

Quando è terminata la creazione dei legami, il sistema pone in visualizzazione tutti i legami ed i relativi requisiti precedentemente selezionati dalla tabella.

| Controllante: 01234567891                                                                                                    | Controllato: 01234567891 |
|----------------------------------------------------------------------------------------------------|--------------------------|
| Atto costitutivo                                                                                                    |                          |
| Oggetto Sociale: a<br>Riferimenti atto costitutivo per verifica oggetto sociale: asdasd<br>Dichiarazione "Indirizzo web atto costitutivo non disponibile", falsa<br>Riferimenti statuto per verifica oggetto sociale: sadasd<br>Dichiarazione "Indirizzo estatuto non disponibile"; false<br>Dichiarazione "Indirizzo web altro documento per verifica oggetto sociale non disponibile"; false |                          |
| Allegato statuto                                                                                                    |                          |
| Nome: TEST statuto_file.pdf                                                                                                    |                          |
| Allegato atto costitutivo                                                                                                    |                          |
| Nome: TEST.atto_costitutivo_file.pdf                                                                                                    |                          |
| Controllo analogo                                                                                                    |                          |
| Dichiarazione controllo analogo: false                                                                                                    |                          |
| Elemento di controllo 1                                                                                                    |                          |
| Elementi controllo analogo: a<br>Documenti per la vrifica elementi controllo analogo: adasdad<br>Riferimenti per la vrifica elementi controllo analogo: asdadasd<br>Dichiarazione "indirizzo web altro documento per verifica oggetto socialenon disponibile": false                                                                                                    |                          |
|                                                                                                    |                          |

Partecipazione diretta capitali privati

Figura 15 - Schermata di visualizzazione di un legame selezionato

#### Inoltro della domanda

L'utente può inoltrare la propria domanda premendo il pulsante 'Inoltra domanda' posto in basso a destra.

| Codice documento                 | Versione documento | Stato     | Classificazione | Pagina   |
|----------------------------------|--------------------|-----------|-----------------|----------|
| [ANAC_MU_IdentificativoServizio] | 1.1 del 12.12.2016 | approvato | Uso esterno     | 14 di 15 |

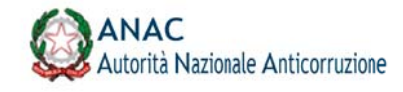

INVIO DOMANDA

| Controllante | Controllate | Legami                   | Requisiti | Aggiorna | Seleziona |
|--------------|-------------|--------------------------|-----------|----------|-----------|
| 97163520584  | 00518460019 | Controlo analogo diretto | RIMUOVI   |          |           |
| AGGIUNGI     |             |                          |           |          |           |
|              |             |                          |           |          |           |
|              |             |                          |           |          |           |

Figura 16 - Pulsante Invia domanda

| Codice documento                 | Versione documento | Stato     | Classificazione | Pagina   |
|----------------------------------|--------------------|-----------|-----------------|----------|
| [ANAC_MU_IdentificativoServizio] | 1.1 del 12.12.2016 | approvato | Uso esterno     | 15 di 15 |